# FUJIFILM

## DIGITAL CAMERA

# GFX 50s

## Nouvelles Fonctionnalités

Version 2.00

Les fonctionnalités ajoutées ou modifiées suite aux mises à jour de firmware peuvent ne plus correspondre aux descriptions indiquées sur la documentation fournie avec ce produit. Consultez notre site Internet pour obtenir des informations sur les mises à jour disponibles pour les différents produits :

http://www.fujifilm.com/support/digital\_cameras/software/gfx\_fw\_table.html

### Sommaire

Certaines fonctionnalités décrites dans le manuel du propriétaire du GFX 50S ont été modifiées ou certaines ont été ajoutées comme suit.

| N° | Description                                                                                                    | GFX 50S | Voir | Ver. |
|----|----------------------------------------------------------------------------------------------------|---------|------|------|
| 1  | L'option 🌨 DÉTECTEUR OC. + AFF. IM. LCD a été<br>ajoutée aux écrans accessibles via la touche VIEW MODE.                                            | 16      | 1    | 2.00 |
| 2  | Le levier de mise au point permet de changer de zone<br>de mise au point lorsque vous zoomez sur l'image afin<br>de vérifier le point.              | 69      | 2    | *    |
| 3  | Le levier de mise au point permet de changer de zone<br>de mise au point lorsque vous zoomez sur l'image en<br>mode MF.                             | 73      | 3    | *    |
| 4  | Les options disponibles pour  CONFIGURATION ÉCRAN > LUMINOSITÉ EVF > MANUEL dans le menu de configuration sont désormais comprises entre +5 et −7.  | 153     | 3    | 2.00 |
| 5  | L'option OPÉRATION S.S. a été ajoutée à<br>CONFIG.TOUCHE/MOLETTE dans le menu de<br>configuration.                                                  | 164     | 4    | 2.00 |
| 6  | L'option PRISE DE VUE SANS CARTE a été ajoutée<br>à <b>2 CONFIG.TOUCHE/MOLETTE</b> dans le menu de<br>configuration.                                | 165     | 4    | 2.00 |
| 7  | L'option PARAM.CONNEXION > MODE DE PRISE<br>DE VUE PC du menu de configuration a été remplacée<br>par MODE CONNEXION PC.                            | 174     | 5    | 2.00 |
| 8  | Les contrôleurs de flashes de studio d'autres fabricants,<br>compatibles avec le système de flash FUJIFILM, peuvent<br>désormais être utilisés.     | 198     | 7    | 2.00 |
| 9  | En plus des imprimantes instax SHARE répertoriées dans<br>« Accessoires de FUJIFILM », l'appareil photo est désor-<br>mais compatible avec la SP-3. | 220     | 7    | 2.00 |

Les astérisques de la colonne « Ver. » indiquent des fonctionnalités disponibles dans les versions antérieures ; seules les descriptions du manuel ont été modifiées.

## **Modifications et ajouts**

Les modifications et les ajouts sont décrits ci-dessous.

#### GFX 50S Manuel du propriétaire : 📖 16 Choix d'un mode d'affichage

Appuyez sur la touche **VIEW MODE** pour parcourir les modes d'affichage suivants :

 DÉT. OC. : lorsque vous regardez dans le viseur, ce dernier s'allume et l'écran LCD s'éteint ; si vous éloignez votre œil du viseur, ce dernier s'éteint et l'écran LCD s'allume.

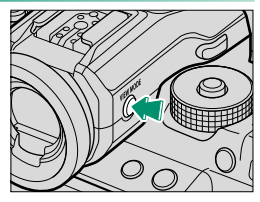

- SEUL EVF : viseur allumé, écran LCD éteint.
- SEUL LCD : écran LCD allumé, viseur éteint.
- **SEUL EVF** + 🟩 : lorsque vous regardez dans le viseur, ce dernier s'allume ; si vous éloignez votre œil du viseur, ce dernier s'éteint. L'écran LCD reste éteint.
- DÉTECTEUR OC. + AFF. IM. LCD : si vous approchez l'œil du viseur pendant la prise de vue, ce dernier s'allume, mais c'est l'écran LCD qui affiche les images une fois que vous avez retiré l'œil du viseur après la prise de vue.

#### GFX 50S Manuel du propriétaire : 📻 69 Sélection du collimateur de mise au point

#### Vérification de la mise au point-

Pour faire un zoom avant sur la zone de mise au point actuelle afin d'obtenir une mise au point précise, appuyez sur la commande à laquelle le zoom de mise au point a été attribué (avec les réglages par défaut, le centre de la molette de commande arrière). Appuyez à nouveau sur la commande pour annuler le zoom.

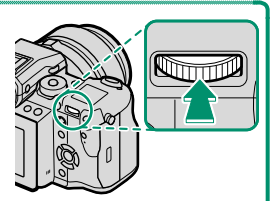

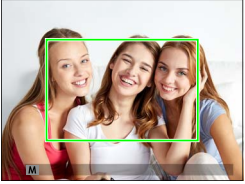

Affichage normal

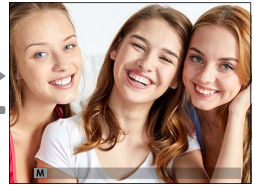

Zoom de mise au point

En mode de mise au point **S**, vous pouvez régler le zoom en tournant la molette de commande arrière. Il est possible de sélectionner la zone de mise au point à l'aide du levier de mise au point lors de l'utilisation du zoom de mise au point. Le zoom de mise au point n'est pas disponible en mode de mise au point **C**, lorsque **M CONFIGURATION AF/MF** > **PRE-AF** est activé ou qu'une option autre que **POINT UNIQUE** est sélectionnée pour **MODE AF**.

Pour attribuer le zoom de mise au point à une commande, sélectionnez VERIFICATION AF. pour SCONFIG.TOUCHE/MOLETTE > RÉGL. FONCT. (Fn).

 $\bigcirc$ 

#### GFX 50S Manuel du propriétaire : 📄 73 Vérification de la mise au point

#### Zoom de mise au point

Si OUI est sélectionné pour A CONFIGURATION AF/MF > VERIFICATION AF., l'appareil photo fait automatiquement un zoom avant sur la zone de mise au point sélectionnée lorsque vous tournez la bague de mise au point.

Si STANDARD ou PIC HTE LUM. M. AP. est sélectionné pour
CONFIGURATION AF/MF > ASSIST. M.AP., vous pouvez modifier le zoom en tournant la molette de commande arrière. Il est possible de sélectionner la zone de mise au point à l'aide du levier de mise au point lors de l'utilisation du zoom de mise au point.

#### GFX 50S Manuel du propriétaire : 📖 153 LUMINOSITÉ EVF

Réglez la luminosité du viseur électronique. Sélectionnez **MANUEL** pour choisir parmi 13 options comprises entre –7 (sombre) et +5 (clair) ou sélectionnez **AUTO** pour régler automatiquement la luminosité.

| Options |      |  |  |  |
|---------|------|--|--|--|
| MANUEL  | AUTO |  |  |  |

#### GFX 50S Manuel du propriétaire : 📄 164 OPÉRATION 👄 S.S.

Sélectionnez **NON** pour désactiver le réglage fin de la vitesse d'obturation à l'aide des molettes de commande.

| Options |     |  |  |  |
|---------|-----|--|--|--|
| OUI     | NON |  |  |  |

#### GFX 50S Manuel du propriétaire : 📖 165 PRISE DE VUE SANS CARTE

Autorisez ou non le déclenchement si aucune carte mémoire n'est insérée dans l'appareil photo.

| Option | Description                                                                                                    |
|--------|----------------------------------------------------------------------------------------------------|
| ON     | Si aucune carte mémoire n'est insérée, il est possible de déclencher pour<br>tester le fonctionnement de l'appareil photo ; en outre, vous pouvez<br>afficher les menus de prise de vue et de configuration. |
| OFF    | Le déclenchement est désactivé si aucune carte mémoire n'est insérée,<br>ce qui empêche toute perte accidentelle des photos prises sans carte<br>mémoire.                                                    |

#### GFX 50S Manuel du propriétaire : 📄 174 MODE CONNEXION PC

Modifiez les paramètres pour pouvoir vous raccorder à un ordinateur.

| Option                     | Description                                                                                                    |
|----------------------------|----------------------------------------------------------------------------------------------------|
|                            | Lorsque l'appareil photo est raccordé à un ordinateur en USB,<br>le mode de transfert des données est activé automatiquement |
| LECTEUR CARTE USB          | ce qui permet de copier les données sur l'ordinateur. L'appareil                                                             |
|                            | photo fonctionne normalement lorsqu'il n'est pas raccordé.                                                                   |
|                            | Lorsque l'appareil photo est raccordé à un ordinateur en USB,                                                                |
|                            | le mode de prise de vue à distance's active automatiquement.                                                                 |
| <b>CONNEXION USB PRISE</b> | aistrar et charger les réalages de l'appareil photo yous permet                                                              |
| <b>DE VUE AUTOMATIQUE</b>  | gistiel et charger les leglages de l'appaieir photo, vous permet-                                                            |
|                            | réglages avec d'autres appareils photo du même tupe. L'appareil                                                              |
|                            | neglages avec u auties appaiens prioto du meme type. L'appaien                                                               |
|                            | l'appareil photo fonctionne an mode de prise de vue à distance.                                                              |
|                            | même lorsqu'il n'est pas raccordé à un ordinateur. Avec les                                                                  |
| CONNEXION USB PRISE        | réglages par défaut, les photos ne sont pas enregistrées sur la                                                              |
| DE VIIE DÉFINIE            | carte mémoire mais celles prises lorsque l'appareil photo n'est                                                              |
|                            | nas raccordé seront transférées sur l'ordinateur une fois les deux                                                           |
|                            | dispositifs raccordés                                                                                                    |
|                            | Choisissez cette option pour photographier à distance et                                                                     |
| CONNEXION SANS FIL         | sans fil. Sélectionnez un réseau à l'aide de 🖾 PARAM.                                                                        |
| PRISE DE VUE DEFINIE       | CONNEXION > PARAM. SANS FIL                                                                                                  |
|                            | Lorsque vous raccordez l'appareil photo à un ordinateur en USB.                                                              |
|                            | le mode de restauration sauvegarde/conversion RAW USB est                                                                    |
|                            | activé automatiquement. L'appareil photo fonctionne normale-                                                                 |
|                            | ment lorsqu'il n'est pas raccordé.                                                                                           |
|                            | CONV RAW USB (nécessite FUJIFILM X RAW STUDIO) : utilisez le                                                                 |
| <b>REST RETR</b> /         | processeur de traitement d'images de l'appareil photo pour                                                                   |
| CONV RAW USB               | convertir rapidement les fichiers RAW en images JPEG de                                                                      |
|                            | qualité élevée.                                                                                                    |
|                            | • <b>REST RETR (nécessite FUJIFILM X Acquire)</b> : enregistrez et chargez                                                   |
|                            | les réglages de l'appareil photo. Reconfigurez l'appareil photo                                                              |
|                            | en un instant ou partagez les réglages avec d'autres appareils                                                               |
|                            | photo du même type.                                                                                                    |

- Les réglages GESTION ALIM. > EXT. AUTO s'appliquent également lors de la prise de vue à distance. Sélectionnez NON pour éviter que l'appareil photo ne s'éteigne automatiquement.
- La prise de vue à distance est possible avec des logiciels comme Hyper-Utility Software HS-V5 (disponible séparément) ou FUJIFILM X Acquire (téléchargeable gratuitement depuis le site Internet de FUJIFILM) ou lorsque le plug-in FUJIFILM Tether Shooting Plug-in PRO ou Tether Shooting Plug-in (tous deux disponibles séparément) est utilisé avec Adobe® Photoshop® Lightroom®.

#### GFX 50S Manuel du propriétaire : 📖 198 Réglages du flash

Les contrôleurs de flashes de studio d'autres fabricants, compatibles avec le système de flash FUJIFILM, peuvent désormais être utilisés. Pour en savoir plus, reportez-vous à la documentation fournie avec votre flash de studio.

#### GFX 50S Manuel du propriétaire : 📄 220 Accessoires de la marque FUJIFILM

Imprimantes instax SHARE

**SP-1/SP-2/SP-3** : connectez-vous via un réseau local sans fil pour imprimer les photos sur des films instax.

## **FUJIFILM**

#### **FUJIFILM Corporation**

7-3, AKASAKA 9-CHOME, MINATO-KU, TOKYO 107-0052, JAPAN http://www.fujifilm.com/products/digital\_cameras/index.html

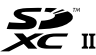

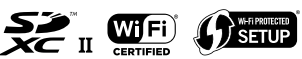

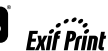

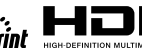